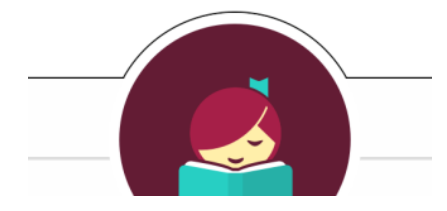

QUEENSLAND REGIONAL OVERDRIVE CONSORTIUM

Like to read or listen to stories? Choose books to download and magazines to borrow.

Kids

## **Getting started**

- You can borrow up to 10 titles at a time. The lending period may vary from title to title.
- Magazines are unlimited.
- Read straight from your browser or download to your computer or device.
- Download the Libby app to view on your mobile device

## Access

- 1. Go to https://groc.overdrive.com/library/kids
- 2. Click on the Sign In button. Q Search 🚮 Sign in
- 3. Select your library: Rural Libraries Queensland
- 4. Sign in with your library card and PIN.

## View

Expand my account to view current and past loans and to adjust your settings.

| My account 🗸                                                                                                    | Loans                                                                                   | Settings                                                                                                    |
|----------------------------------------------------------------------------------------------------|-----------------------------------------------------------------------------------------|----------------------------------------------------------------------------------------------------|
| Loans<br>Holds<br>Wish list<br>Rated titles<br>Recommendations                                                                    | Loans<br>Holds<br>Wish list<br>Rated titles<br>Recommendi<br>History<br><u>Settings</u> | Settings<br>GENERAL<br>Lending periods<br>Set your ordiust lending period for each format.<br>Ebook: 7 days 21 days<br>Audiobook: 7 days 21 days |
| History<br>Settings<br>Sign out                                                                                                   |                                                                                         | Certen titles may have lending periods that card be changed.                                                                                     |
| ISPLAY OPTIONS  High contrast Turn on high-contrast mode for this website.  Dyslexic font Turn on dyslexic font for this website. | Display options are                                                                     | also available – High contrast or Dyslexic fo                                                                                                    |

## Libby app

Download the free app from your store. Sign in using your library card number.

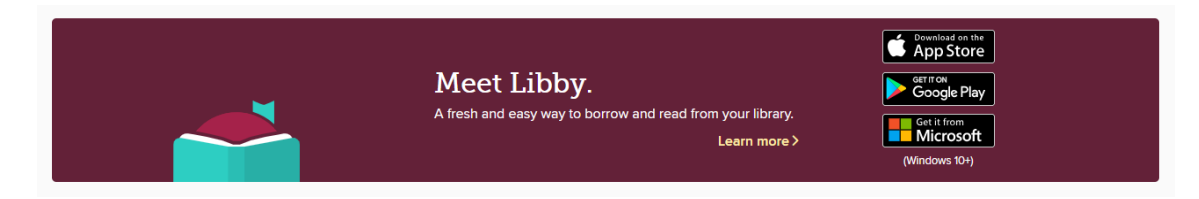

Set preferences for Juvenile audience or Explore Kids.

Expand **All Titles** to see full list of books, audiobooks, and magazines

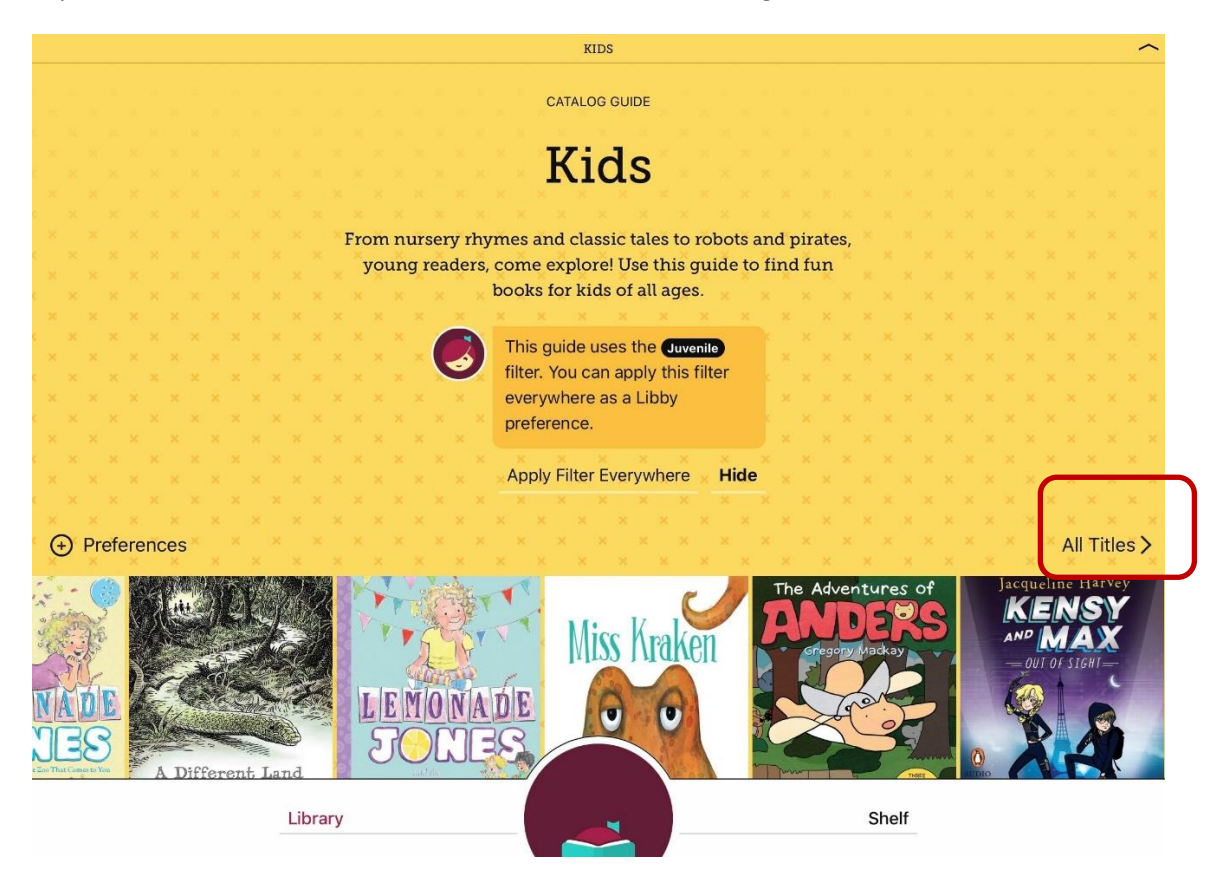

Help

Whether you need help getting started, using ebooks, audiobooks, magazines, the Libby app or troubleshooting it's all available at <u>https://help.overdrive.com/</u> or email <u>eresources@slq.qld.gov.au</u>

Last updated: May 2021